Pored opcije Boost post, a koja je bazini tip oglašavanja objava kako je pokazano na treningu/edukaciji imamo i napredno oglašavanje.

Osnovno sučelje za kreiranje Facebook oglasa zove se Ads Manager te mu se može pristupiti putemstranice www.facebook.com/advertising. U gornjem desnom uglu nalazi se ikona "Manage Your Ads" koja vodi direktno u oglasno sučelje. Druga opcija sa vašeg profila gdje se otvara klikom prikaz:

| Your Pages:           |  |
|-----------------------|--|
| - 4                   |  |
| 1                     |  |
| 2                     |  |
| See Mare              |  |
| See More              |  |
| Business Manager:     |  |
|                       |  |
|                       |  |
|                       |  |
| See More              |  |
| Manage Dance          |  |
| Manage Pages          |  |
| Manage Groups         |  |
|                       |  |
| Manage Ads            |  |
| Activity Log 4        |  |
| News Feed Preferences |  |
| Settings              |  |
|                       |  |
| Log Out               |  |

## Sučelje za Ads Manager izgleda ovako:

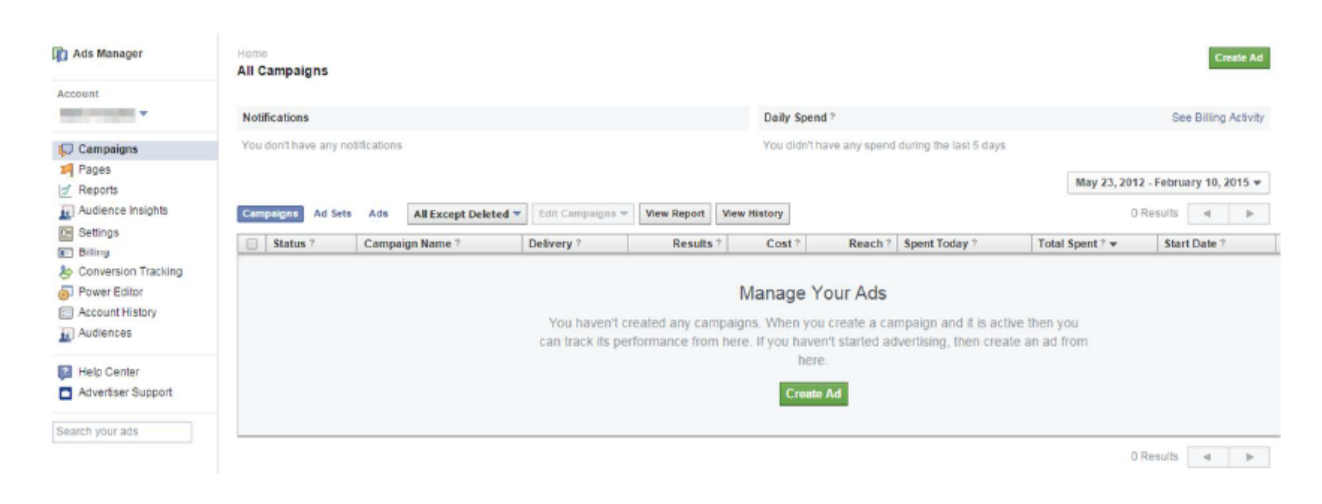

Otvara se radna površina za kreiranje oglasa (Create Ad) koja nudi različite opcije. U novoj verziji za oglašavanje imate slijedeću opciju:

| ₩<br>₩ | Campaigns 🔀 Switch to pre | vious version |     | • |
|--------|---------------------------|---------------|-----|---|
| •••    | Q Search or add filters   |               |     |   |
|        | Campaigns                 | OO Ad Sets    | Ads |   |
|        | Create 🕂 Export 👻         |               |     |   |

Klikom na Create- gdje kreirate kampanju otvara se nova površina za kreiranje oglasa.

| Digital2                                 | •        | Create New Campaign  Use Exist           | ting Campaign 🚯      |                          |
|------------------------------------------|----------|------------------------------------------|----------------------|--------------------------|
| Campaign                                 |          | Campaign: Choose your objective.         |                      | Switch to Quick Creation |
|                                          |          | What's your marketing objective? Help: C | hoosing an Objective |                          |
| Audience<br>Placements                   | <u>a</u> | Awareness                                | Consideration        | Conversion               |
| Budget & Schedule                        | 4        | A Brand awareness                        | Traffic              | Conversions              |
| Ad                                       |          | 🔆 Reach                                  | Engagement           | Catalog sales            |
| Format     Media     Additional Creative |          | 1                                        | App installs         | The store traffic        |
|                                          |          |                                          | Video views          |                          |
|                                          |          |                                          | T Lead generation    |                          |
|                                          |          |                                          |                      |                          |

Odabirete kampanju prema svojim potrebama.

Važno je poznavati hijerarhiju Facebook oglas stoga ćemo je prije nastavka kreiranja oglasa objasniti:

1. Campaign – na razini kampanje definira se cilj oglasa (page like, boost post, web site conversion...). Svi oglasi koji budu kreirani u toj kampanji moraju imati isti cilj. Ako želite promovirati i Facebook stranicu i objave s Facebook stranice i web stranicu morat ćete kreirati 3 različite kampanje.

2. Ad Set – na drugoj razini je definirana ciljana skupina, budžet oglasa i pozicioniranje. Ad setovi se smještaju unutar kampanja (odnosno kampanje sadrže ad setove). Svi oglasi koji se kreiraju u jednom Ad setu ciljat će istu skupinu, imat će isti (zajednički) budžet i način plaćanja te će biti pozicionirani na istim mjestima na Facebooku.

3. Ad – svaki Facebook oglas, bez obzira u kojoj se kampanji ili Ad setu nalazio, može imati svoju sliku i tekst.

Dakle, na razini oglasa kreira se kreativni dio oglasa, oni se smještaju u Ad setove na razini kojih definiramo ciljanu skupinu, budžet i pozicioniranje, a ad setovi se nalaze unutar kampanja koje imaju isti cilj. Na primjer: 6 oglasa (s različitim slikama i tekstovima u opisu) za privlačenje fanova na Facebook stranicu nalaze se u Ad setu kojem su ciljana skupina osobe ženskog spola, starosti od 18 do 30 godina, a oglasi se prikazuju samo u Facebook News Feedu. S obzirom na to da je oglasima cilj privlačenje novih fanova na samom početku smo definirali da se radi o Page like kampanji.

Klikom na opciju npr. Engagement otvara se slijedeće

| Coi | nsideration     |
|-----|-----------------|
|     | Traffic         |
| 0   | Engagement      |
| •   | App installs    |
|     | Video views     |
| T   | Lead generation |
| Ą   | Messages        |

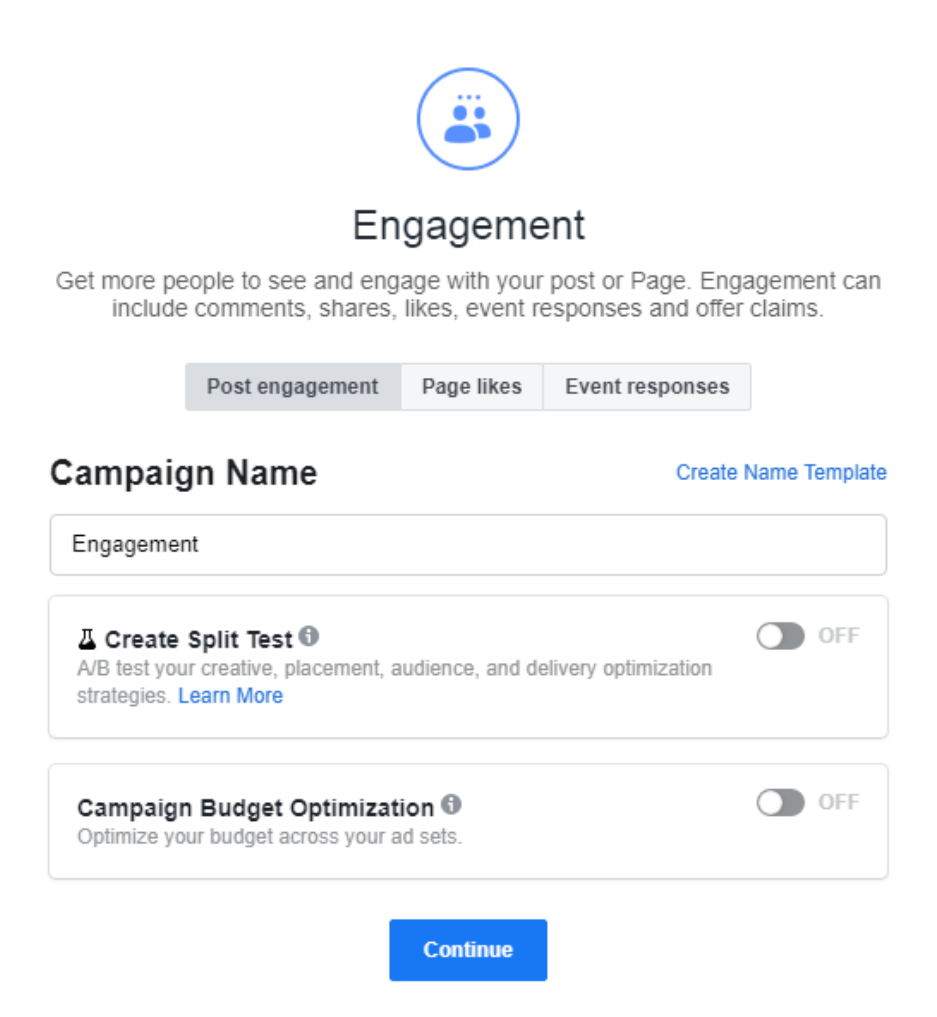

Možete odabrati promociju objave, generisanje novih lajkova za stranici ili privlačenje osoba na događaj koji organizirate.

Kada odresite kampaju i unesete sve podatke otvara se opcija za oglase.

Odabirom opcije npr. Promote your page kreiraju se klasični Facebook oglasi namijenjeni privlačenju novih fanova na Facebook stranicu. Nakon odabira Facebook stranice na koju će voditi oglasi definira se ciljana skupina i opcije plaćanja oglasa.

Slika je ključna za uspjeh oglasa, stoga je za odabir iste potrebno odvojiti vremena. Facebook nudi mogućnost kreiranja do 6 oglasa istovremeno koji će imati isti tekst, a različite slike preporučenih dimenzija 1200 x 444 piksela. Navedene dimenzije su idealne za prikazivanje oglasa u News Feedu, dok će Facebookov algoritam automatski prilagoditi slike za mobilnu platformu i desnu oglasnu traku.

| Select the image | s you want                                | to use                                             |                                 |                                                      | Help: Selecting Image                                                                                                    |
|------------------|-------------------------------------------|----------------------------------------------------|---------------------------------|------------------------------------------------------|----------------------------------------------------------------------------------------------------|
|                  | Add up to (<br>from your I<br>Shutterstoo | 3 images. You can t<br>ibrary or search for<br>ck. | upload new ir<br>free, professi | nages, use images<br>onal images from                | Creating Multiple Ads<br>Each image you add will create a<br>different ad in your ad set. After your<br>campaign starts, you can monitor how<br>audiences respond to the different<br>images |
|                  |                                           |                                                    | -                               | +                                                    | Recommended Image Size<br>1200 x 444 pixels<br>If you want to learn more about different<br>ad formats and sizes then visit the Ads<br>Product Guide.                                        |
|                  | Upload                                    | Browse Library                                     | Search                          | Reposition                                           |                                                                                                    |
|                  |                                           |                                                    |                                 | Campaign Budget Optin<br>Optimize your budget across | nization ① OFF<br>your ad sets.                                                                                                    |
| Close            |                                           |                                                    |                                 |                                                      | Continue                                                                                                    |

Kreiranjem više oglasa odjednom skratit ćete sebi posao jer je svakako potrebno da kreirate više oglasa s istim ciljem kako bi Facebook filtrirao najučinkovitije oglase koji će s vremenom, kako se budu prikazivali, postati i najjeftiniji. Kod odabira slike je ključno da ona bude tematski "vezana" za oglas te vizualno primamljiva kako bi privukla pažnju korisnika. Naslov oglasa sadrži najviše 25 znakova i moguće ga je mijenjati.

| What text and links do you want to use?          | He                           | Ip: Editing Ads |
|--------------------------------------------------|------------------------------|-----------------|
| Text @ 42                                        | AD PREVIEW AND PLACEMENTS    |                 |
|                                                  | ✓ Desktop News Feed          | Remove          |
|                                                  | Suggested Page               | -               |
| Hide Advanced Options .                          | Sponsored                    |                 |
| Headline @ 19                                    |                              |                 |
| 8                                                |                              |                 |
| Your headline will only show in right column ads |                              |                 |
| anding View 1                                    |                              |                 |
| Timeline *                                       |                              |                 |
|                                                  | See 100                      |                 |
|                                                  | Company<br>people like this. |                 |

U opisu –Text dozvoljeno je 90 karaktera.

Destinaciju (landing stranicu) Facebook oglasa moguće je odabrati klikom na Landing View u izborniku Show Advanced Options, koji navodi bilo koji segment (Timeline, Photos, Videos ili posebni Facebook tab) na stranici. Potonji su korisni za oglašavanje jer je moguće napraviti Call to Action tab kako bi se pomoću zanimljivih informacija sažetih na jednom mjestu zadržalo korisnika, odnosno navelo ga na "lajkanje" stranice.

Kod targetiranja ciljane skupine Facebook nudi sljedeće opcije:

 Custom Audiences – posebne skupine koje ste kreirali pomoću opcije unutar Ads Managera. Skupina se kreira odabirom opcije "Audiences" u izborniku Ads Managera, a na raspolaganju su Custom Audience – posjetitelji neke web stranice, listu korisnika koji su instalirali određenu aplikaciju i slično, dakle moguće je targetirati korisnike koji su i ranije pokazali interes za određenu ponudu.

-Lookalike Audience kreira novu ciljanu grupu koja će biti parametarski slična nekoj prethodno kreiranoj, dok Saved Target Group kreira ciljanu skupinu prema parametrima definiranim au nastavku, a koja će se kasnije moći po želji primjenjivati na bilo koju kampanju ili oglas.

· Location – definiranje zemlje, a za neke zemlje je omogućeno i preciznije targetiranje po lokacijama ili gradovima.

· Age – definiranje dobi ciljane skupine.

· Gender – definiranje spola ciljane skupine.

· Language – određivanje govornog jezika ciljane skupine.

· Demographic – detaljnije filtriranje ciljane skupine prema statusu veze, obrazovanju, zaposlenju, etnicitetu, generaciji, roditeljstvu i ostalim životnim događajima (živi izvan rodnog grada, od nedavno u vezi/braku, od nedavno na novom poslu i slično).

· Interesi – sadrži različite kategorije interesa koje je Facebook registrirao.

· Behavior – nudi opcije targetiranja prema određeni skupinama ponašanja ili aktivnosti korisnika. Na primjer aktivnosti i planovi vezani za putovanje.

· Connections – definiranje prikazivanje oglasa korisnicima ovisno jesu li fanovi stranice koja se promovira. Moguće je odabrati sve, samo fanove stranice, samo korisnike koji nisu fanovi stranice, dok je u naprednim postavkama targetiranja moguće uključiti ili isključiti korisnike koji su fanovi neke stranice, te uključiti korisnike čiji su Facebook prijatelji fanovi određene stranice.

| /ho do you want y  | rour ads to reach?                               | Help: Choose Your Audie                                            |
|--------------------|--------------------------------------------------|--------------------------------------------------------------------|
| Custom Audiences @ | Choose a Custom Audience Browse                  | Audience Definition                                                |
| Locations @        | Create New Custom Audience                       | Your audience                                                      |
|                    | Add a country, state/province, city or ZIP       | Specific Broad                                                     |
| Age @              | 18 - 65+ -                                       | Audience Details:<br>Location:                                     |
| Languages (1)      | All Men Women Enter a language                   | <ul> <li>Connections:</li> <li>Exclude people who like.</li> </ul> |
|                    | More Demographics 👻                              | o 18 - 65+                                                         |
| Interests (i)      | Search interests   Suggestions   Browse          | Potential Reach: 1,680,000 people                                  |
| Behaviors (1)      | Search behaviors Browse                          |                                                                    |
| Connections ()     | _ All                                            |                                                                    |
|                    | Only people connected to                         |                                                                    |
|                    | <ul> <li>Only people not connected to</li> </ul> |                                                                    |

Administrator oglasa mora pratiti šta dobiva za uloženi novac, prateći sve podatke oglasa kao što su: cijena likea na stranicu, cijena klika na oglas, koliko će korisnika potencijalno vidjeti oglas, koliko je korisnika kliknulo na oglas, kolika je prosječna cijena klika na oglas ili likea stranice. Prilikom kreiranja oglasa, ponuđene su opcije određivanja budžeta na razini Ad seta. Budžet se može definirati na dnevnoj bazi (Per day) ili za čitavo vrijeme oglašavanja Ad Seta (Lifetime Budget) gdje je moguće odrediti točan datum i sat početka i završetka oglašavanja uz izračun utrošenih novčanih sredstava. Sve podešene opcije se mogu naknadno izmijeniti.

| How much do you wa          | nt to spend?                                                                                                    | Help: Budgeting & Pricing                                                                                                    |
|-----------------------------|----------------------------------------------------------------------------------------------------|----------------------------------------------------------------------------------------------------|
| Budget ()<br>Schedule ()    | Per day        \$5.00 USD            • Run my ad set continuously starting today             • Set a start and end date                                                                                                    | Estimated Daily Reach                                                                                                    |
| Optimize For 🌒<br>Pricing 🔮 | Page Likes ▼         Your bid will be optimized to get more Page likes. You'll be charged each time your ad is served.         ● Get the most likes at the best price - You will be charged for impressions         ● Set the amount a Page like is worth to you | <ul> <li>of 1.200,000 O</li> <li>This is only an estimate. Numbers<br/>shown are based on the average<br/>performance of ads targeted to your<br/>selected audience.</li> </ul> |
|                             | Hide Advanced Options =                                                                                                    |                                                                                                    |
| Ad Set Name 🕖               | 117. 12                                                                                                    |                                                                                                    |

Optimize for nudi opcije optimizacije naplaćivanja oglasa po cilju kampanje (Page Likes, Post Engagements, ...), gdje je režim naplaćivanja po prikazu oglasa korisnicima iz ciljane skupine za koje je

najvjerojatnije da će ispuniti cilj kampanje. Ovo je opcija koju je najčešće preporučljivo odabrati. Druga opcija je naplaćivanje po prikazu (Impressions ili CPM ) što podrazumijeva plaćanje za hiljadu prikaza oglasa I treća opcija je plaćanje po kliku (Clicks ili CPC) podrazumijeva plaćanje po kliku korisnika na oglas). Pricing ili naplaćivanje može biti postavljeno na automatsko, kada Facebook automatski optimizira naplaćivanje u okviru zadanog budžeta ili ručno kada korisnik sam zadaje cijenu. Ako je cijena niska, a oglas nije viralan, teško će se početi prikazivati ili će imati veoma mali doseg. Međutim, ako je oglas viralan i ostvaruje dosta klikova, njegova cijena može biti i 0.01\$ po kliku.

Nakon što ste definirali kreativni dio oglasa, pozicioniranje, ciljanu skupinu i budžet, možete kliknuti "Place order" na dnu sučelja. Ako prvi put kreirate oglas, Facebook će vas tražiti da definirate način naplaćivanja oglasa (Add Payment Method) koji se kreiraju na vašem računu. Kada ste kreirali prvu oglasnu kampanju potrebno je odabrati način plaćanja (Add Payment Method). Za Hrvatsku su ponuđeni načini plaćanja putem odabranih kartica ili putem PayPal računa, ako ga korisnik posjeduje. Facebook naplaćuje oglase kada dođe do određene potrošnje. Važno je da se novac nalazi na računu onog trenutka kada oglasi stignu na naplatu. Ako na računu nema raspoloživog novca, kampanja će biti obustavljena dok se Facebook ne naplati.

## Add Payment Method

Add a new payment method to your Facebook Ads account · Terms Apply

| Credit or Debit Card | VISA Contractor |
|----------------------|-----------------|
| 🔘 PayPal             | PayPal          |
| Facebook Ad Coupon   |                 |

Cancel

Continue